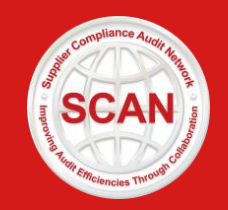

# PayPal Payment Steps for SCAN Self-Assessment

SCAN Program Management Team (PMT)

July 2025

© 2025 SCAN

# **PayPal Payment Methods**

Once the location has filled all required information in the SCAN Portal for the assigned SCAN Self-Assessment, there will be two methods to arrange the payment online.

| With a PayPal account, you're eligible for Purchase Protection and Rewards.  Email or mobile number Password Forgot password?  Log In or Pay with Credit or Debit Card | PayPal                                                                      |
|----------------------------------------------------------------------------------------------------|-----------------------------------------------------------------------------|
| Email or mobile number Password Forgot password? Log In or Pay with Credit or Debit Card                                                                               | With a PayPal account, you're eligible for Purchase Protection and Rewards. |
| Password Forgot password?  Log In  or  Pay with Credit or Debit Card                                                                                                   | Email or mobile number                                                      |
| Forgot password?  Log In  or  Pay with Credit or Debit Card                                                                                                    | Password                                                                    |
| Log In       or       Pay with Credit or Debit Card                                                                                                    | Forgot password?                                                            |
| or Pay with Credit or Debit Card                                                                                                    | Log In                                                                      |
| Pay with Credit or Debit Card                                                                                                    | or                                                                          |
|                                                                                                    | Pay with Credit or Debit Card                                               |
|                                                                                                    |                                                                             |

#### Method 1: Pay with PayPal Account

### Method 2: Pay with Credit or Debit Card

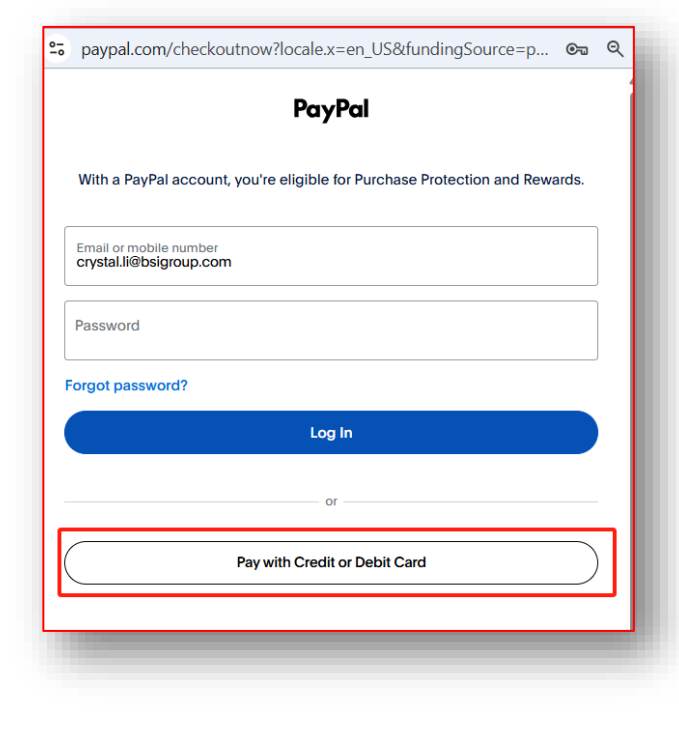

# Method 1: Pay with PayPal Account

Once the Location Information, Business Profile, Question, Summary are completed in the SCAN system, you will see the payment page:

- 1. Click the "PayPal" Logo
- 2. Enter your PayPal Account email or mobile number and password, then click "Log in".
- 3. The bank information you set up in your PayPal Account will then be displayed and click "Complete Purchase" to complete the payment

| 📀 Location Information 🔗 Business Profile 📀 Question 🧔 Summary 🕕 Payment                                                                                                    | PayPal                                                                      | - paypar.com/webapps/nemies:now=11 ddiretum=traediocale./             |
|----------------------------------------------------------------------------------------------------|-----------------------------------------------------------------------------|-----------------------------------------------------------------------|
| e complete all the sections to submit your audit. You may click the corresponding section to review your answers.<br>This audit requires a payment to process.                                     | With a PayPal account, you're eligible for Purchase Protection and Rewards. | Ship to Char                                                          |
| Audit Price: 105 USD                                                                                                    | Email or mobile number                                                      | Per constitu                                                          |
| Click the below <b>PayPal</b> button to make payment. This action will open a model window where you will be able to Log In to your PayPal account or use Guest Checkout to make a secure payment. | Password Forgot password?                                                   | Pay with<br>China Union Pay ¥782<br>Debit 2                           |
|                                                                                                    | Log In or                                                                   | PayPal's conversion rate: 1 CNY = 0.13422 USD<br>See currency options |
|                                                                                                    | Pay with Credit or Debit Card                                               | Complete Purchase                                                     |

# Method 2: Pay with Credit or Debit Card

If you don't have a PayPal account, you can pay with a credit or debit card directly:

- 1. Click the "PayPal" Logo
- 2. Click "Pay with Credit or Debit Card" under "Log In"
- 3. Enter your financial details and click "Pay Now"

#### \*Attention:

- The mobile number must be local to the country/region you have selected.
- According to PayPal's policy, Guest Checkout may not be available in some countries. If this is the case, you will need to arrange payment via Method 1, as described on previous pages.

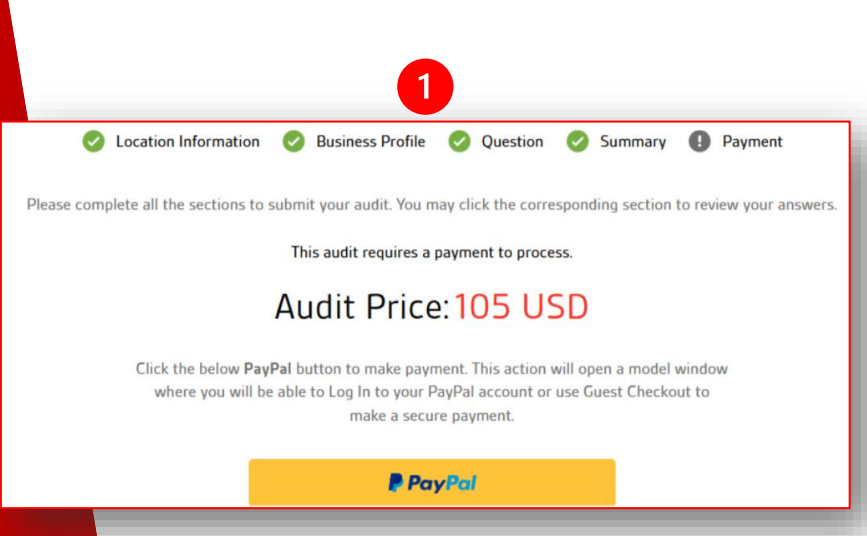

| 2                                                                           | Your financial details won't be shared with the seller.                                                                                                    |
|-----------------------------------------------------------------------------|----------------------------------------------------------------------------------------------------|
| 琂 paypal.com/checkoutnow?locale.x=en_US&fundingSource=p 👁 ຊ                 | Country/Region way to pay No matter where you shop, we help keep                                                                                                    |
| PayPal                                                                      | Email       your financial information secure.         crystal li@bsigroup.com         Phone type       Phone number         Mobile       +86                                                                                                    |
| With a PayPal account, you're eligible for Purchase Protection and Rewards. | Card number                                                                                                    |
| Email or mobile number<br>crystal.li@bsigroup.com                           | Expiration date CSC                                                                                                    |
| Password                                                                    | Shipping same as billing address                                                                                                    |
| Forgot password?                                                            | Save info & create your PayPal account                                                                                                    |
| Log In                                                                      | You confirm that you are of legal age and agree to the PayPal <b>Privacy Statement</b> .                                                                                                    |
| or                                                                          | We'll preauthorize up to \$105.00 USD on your card, then send<br>you back to the merchant to complete your purchase. If you<br>don't complete it or the purchase amount changes, any pending<br>preauthorizations usually drop off within one business day. |
| Pay with Credit or Debit Card                                               | Pay Now                                                                                                    |

3

\$105.00

PayPal

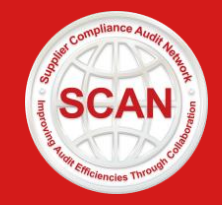

# Method 2: Pay with Credit or Debit Card

With this method, you can also create a PayPal account at the same time:

- Under Bill information, you can enable
   "Save info & create your PayPal account" to create the PayPal Account and Password
- Click "Agree and Pay" to complete the payment

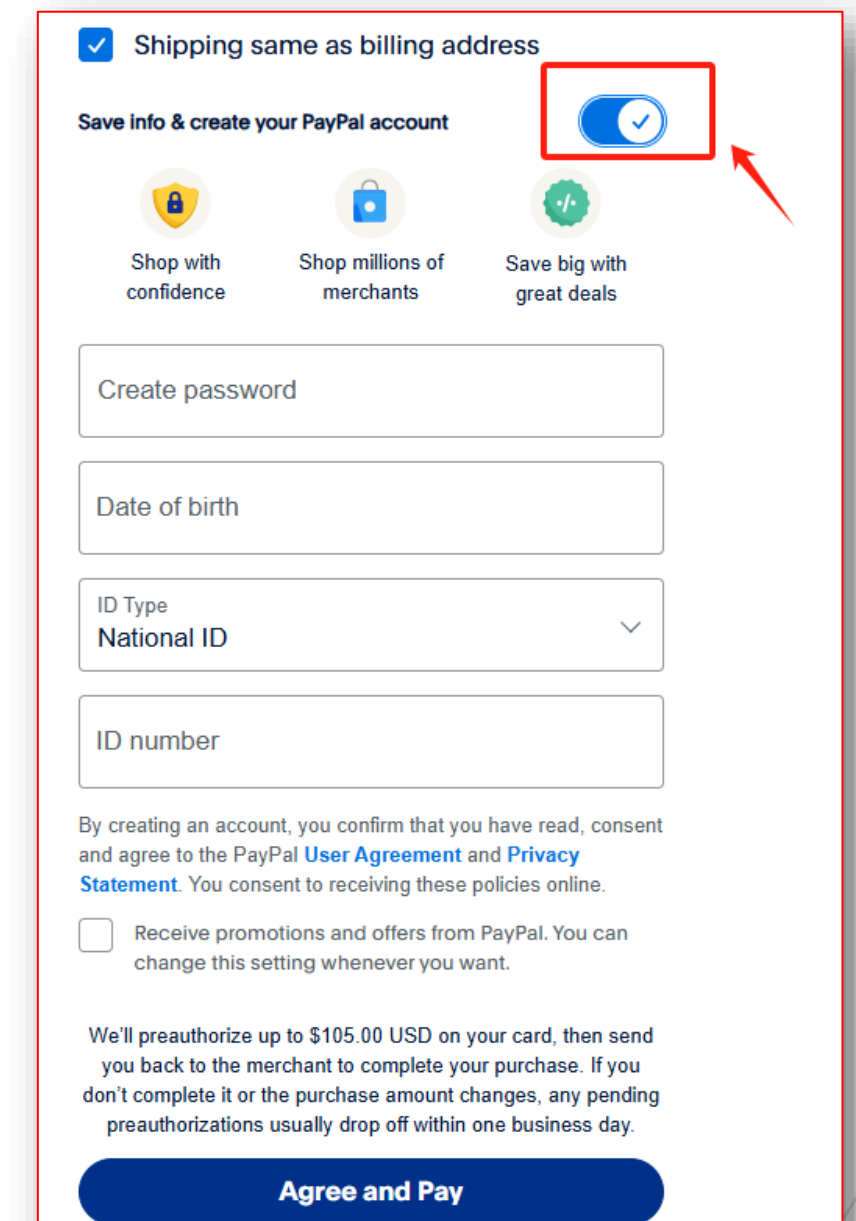

# **Audit Submission**

Once you have completed your payment, you will need to return to the SCAN system and click "**Submit**" at the top right of the page to submit the audit.

| FURNITURE | More Info                                                      | Submit |
|-----------|----------------------------------------------------------------|--------|
| / Submit  |                                                                |        |
|           |                                                                |        |
|           | 🤣 Location Information 😔 Business Profile 😔 Question 😔 Summary |        |

\*After making a payment, if you are unable to submit an audit, please verify the following possibilities:

- Confirm that the bank card shows that the payment was successful.
- If the balance is sufficient but the payment is unsuccessful, please contact your bank to find out why. For example, does the bank card support PayPal payments and USD transactions? Has the bank card been verified? Frequent transactions may trigger risk control etc.
- If the "**Pay with credit or debit card**" method is not available in your country, please create a PayPal account first according to the instructions on the next slides.
- If the debit is successful but the audit cannot be submitted, please contact SCAN at SCAN@scrisksolutions.com.

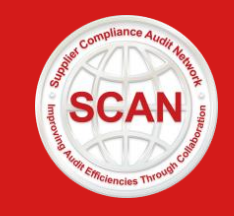

# PayPal Account Creation Steps at PayPal Website

• This is for locations who want to create an account on the PayPal website before arranging payment in the SCAN system.

1. Got to PayPal home page: <u>https://www.paypal.com</u>

2. To switch your preferred languages, scroll down to the bottom of the page

3. Click "Sign Up" at the top right of homepage

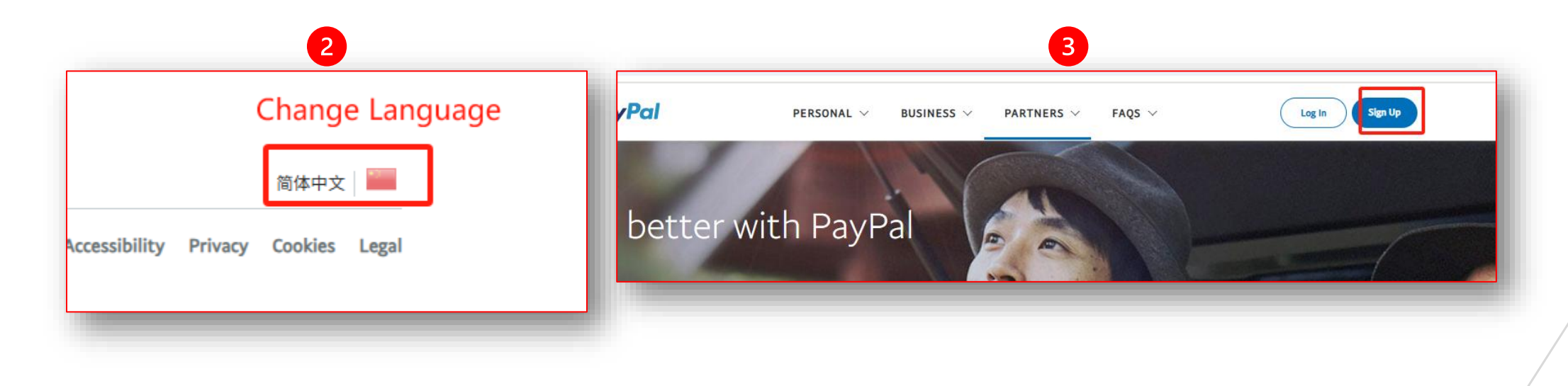

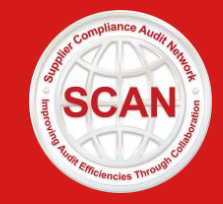

4. Select "Individual Account" or "Business Account". The following example uses the "Individual Account" option

- 5. Enter Mobile number and click "Next"
- 6. You will receive a code at your mobile phone and input the code

| 4                                                                                                    |        | 5                                                                                                    |                 |          | 6                                                                                                    |        |
|----------------------------------------------------------------------------------------------------|--------|----------------------------------------------------------------------------------------------------|-----------------|----------|----------------------------------------------------------------------------------------------------|--------|
| PayPal                                                                                                    | Log in | • •                                                                                                    | Log In          | <b>*</b> | P                                                                                                    | Log In |
| <section-header><section-header><section-header><section-header><section-header><section-header><section-header><section-header><section-header><text></text></section-header></section-header></section-header></section-header></section-header></section-header></section-header></section-header></section-header> |        | Sign up for PayPag   First, and your mobile number   ● 100   ● 100   ● 100   ● 100   ● 100   ● 100   ● 100   ● 100   ● 100   ● 100   ● 100   ● 100   ● 100   ● 100   ● 100   ● 100   ● 100   ● 100   ● 100   ● 100   ● 100   ● 100   ● 100   ● 100   ● 100   ● 100   ● 100   ● 100   ● 100   ● 100   ● 100   ● 100   ● 100   ● 100   ● 100   ● 100   ● 100   ● 100   ● 100   ● 100   ● 100   ● 100   ● 100   ● 100   ● 100   ● 100   ● 100   ● 100   ● 100   ● 100   ● 100   ● 100   ● 100   ● 100   ● 100   ● 100   ● 100   ● 100   ● 100   ● 100   ● 100   ● 100   ● 100   ● 100   ● 100   ● 100   ● 100   ● 100   ● 100   ● 100   ● 100   ● 100   ● 100   ● 100   ● 100 | mobile<br>phone |          | Cion un for DavDal Confirm your phone Code sent to +86 136 8250 7385 Resend code Call me with a code |        |

7. Enter your profile, family name and given name is your name on ID card, then click "Next"

8. Add your address and click "Agree and create account"

9. Click "Not Now"

| P                                                     | ← ▶                                                                                                    | P                                                                                     |
|-------------------------------------------------------|----------------------------------------------------------------------------------------------------|---------------------------------------------------------------------------------------|
| Set up your profile<br>This info needs to be accurate | Add your address<br>Correct info helps protect you and PayPal from fraud.                                              | What do you want to try first?<br>Join over 400 million people using PayPal globally. |
|                                                       | Date of birth                                                                                                    |                                                                                       |
| Email address                                         | ID Type<br>National ID V ID number                                                                                     | A Shop →                                                                              |
| Nationality V<br>China                                | Address line 1 Address line 2                                                                                          | Check out on millions of websites by adding a card.                                   |
| Family name                                           | City                                                                                                    |                                                                                       |
| Given name                                            | Province / Municipality V Postal code                                                                                  | ✓ Send money → Get your money where it needs                                          |
| Create your password                                  | Receive promotions and offers from PayPal. You can change this setting whenever you want.                              | to go. Every time. For every moment.                                                  |
|                                                       | Agreement and Privacy Statement, and you are at least 18 years old. You<br>consent to receiving these policies online. | Not now                                                                               |

10. Enter your debit or credit card information and click "Link Card"

11. You will receive a code sent to your mobile phone, enter the code and click "Confirm"

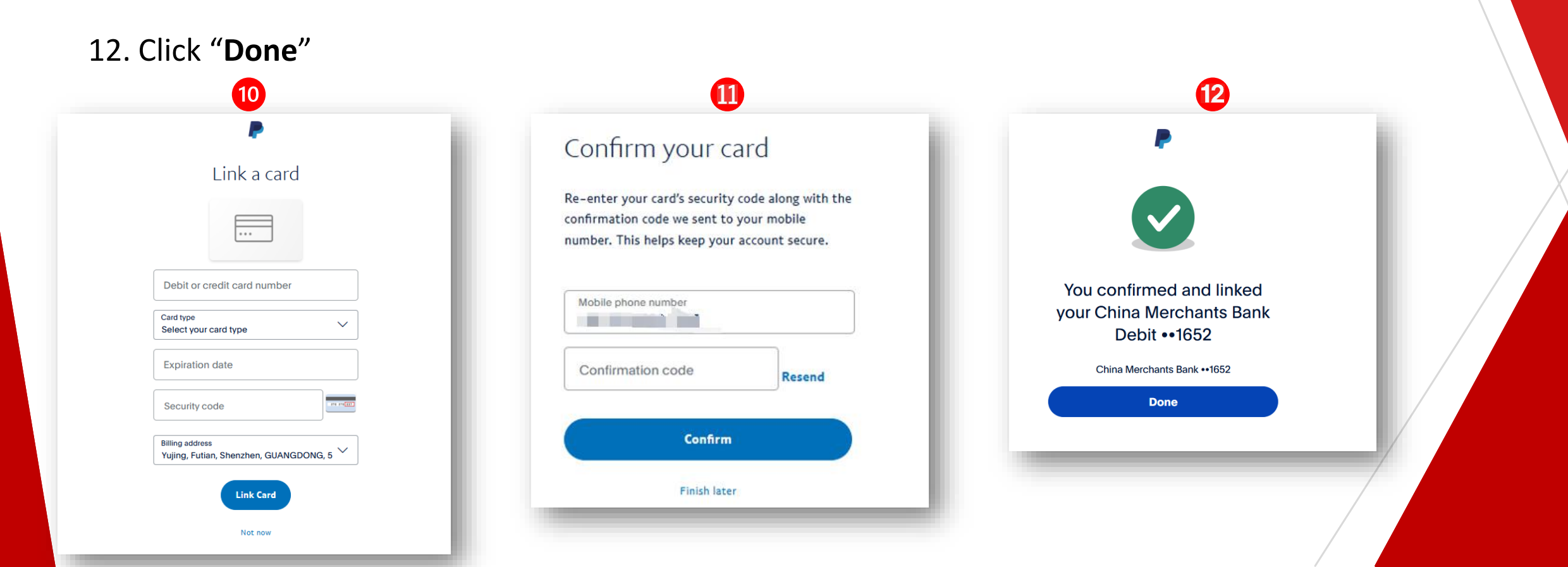

SCA

• You will receive an email to confirm your email address, click "**Confirm My Email Address**", then your account is active now.

| Please confirm your email address<br>service@intl.paypal.com<br>To Orystal Li (孝根英)<br>① If there are problems with how this message is displayed, click here to view it in a v<br>click here to download pictures. To help protect your privacy, Outlook prevented a | web browser.<br>utomatic download of some pictures in this message.                                                                                                    | 😨 🕤 Reply | <ul> <li>F - You've added a card to your PayPal account</li> <li>service@intl.paypal.com</li> <li>To •</li> <li>If there are problems with how this message is displayed, click here to view it in a web browser.</li> <li>Click here to download pictures. To help protect your privacy. Outlook prevented automatic download of some pictures in this message.</li> </ul> | 🕲 🕤 Reply |
|----------------------------------------------------------------------------------------------------|----------------------------------------------------------------------------------------------------|-----------|----------------------------------------------------------------------------------------------------|-----------|
| This message originated from outside of BSI. Please treat hyperlinks, atta                                                                                                    | chements and instructions in this email with caution. *<br>Helio, 非服疾<br><b>Confirm your email.</b><br>You've just created a new PayPal account. Please confirm your email address<br>to let us know you're the rightful owner of this account.<br><b>Confirm My Email Address</b> |           | <image/> <text><image/><image/><text><text><text></text></text></text></text>                                                                                                    |           |
|                                                                                                    |                                                                                                    |           |                                                                                                    |           |

# Activity Page

• You can go to "Activity" page to review your transaction records

| <b>P</b> + | ome Send and Request Wallet Activity Help                       | 🌲 💠 LOG OUT |
|------------|-----------------------------------------------------------------|-------------|
|            | Q Search by name or email                                       | * 4         |
|            | Filter by<br>Date: Last 90 days                                 |             |
|            | 4                                                               | •           |
|            | No transactions yet.<br>Want to try again with different dates? |             |

SC

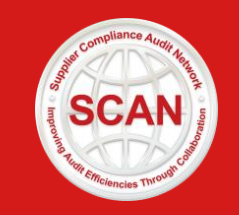

# Any Audit Related Questions, please reach out to <u>SCAN@scrisksolutions.com</u>

**SCAN Program Management Team (PMT)** 

July 2025